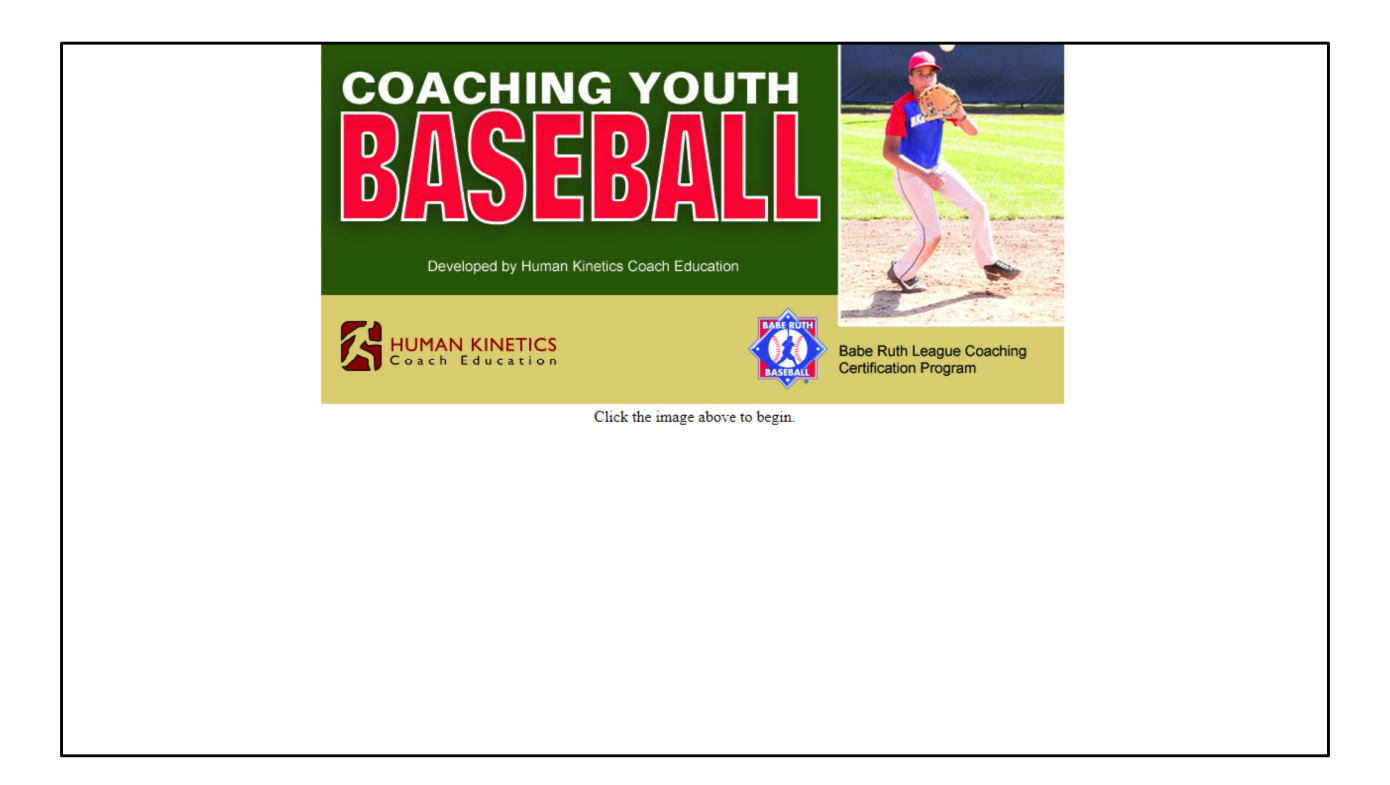

This tutorial includes instructions for "unlocking" your online course using a "key code." Key codes are used by organizations that purchase courses in quantity to distribute to coaches. You would have received a key code letter from your Babe Ruth League administrator containing your unique key code along with instructions on how to use it. Key codes are unique to each user; they cannot be shared. Once a key code is used, it cannot be used again.

|                               | KINETICS                                 |                    |                      |                   |               |  |
|-------------------------------|------------------------------------------|--------------------|----------------------|-------------------|---------------|--|
| ろ                             | MY E-PRODUCTS                            | MY COURSES         | MY ANCILLARIES       | JOURNALS          | ENTER KEYCODE |  |
| Keycodes<br>Sign in or create | an account to activate c                 | r manage any l     | key codes you hav    | ve received.      |               |  |
| Sign in C                     | reate an account                         |                    |                      |                   |               |  |
| _                             | Human Kinet                              | ics Onli           | ne Produ             | ct Acce           | ess Steps     |  |
|                               | <ul> <li>Sign into My Accourt</li> </ul> | nt                 |                      |                   |               |  |
|                               | Access your online                       | courses            |                      |                   |               |  |
|                               | Access your ancillar                     | y materials        |                      |                   |               |  |
|                               | Access your digital                      | content            |                      |                   |               |  |
|                               | Finter a keycode                         |                    |                      |                   |               |  |
|                               | Access your IJATT                        | Quiz               |                      |                   |               |  |
|                               | <ul> <li>Browse products or</li> </ul>   | make a purch       | ase, please visi     | t our new st      | ore.          |  |
|                               | Shop                                     | ping on<br>eck out | Human K<br>our new s | inetics<br>tores: | ?             |  |

The link contained in your key code letter (<u>http://education.humankinetics.com/keycodes)</u> brings you to this page.

|                 | AN KINETICS                                                                         |
|-----------------|-------------------------------------------------------------------------------------|
|                 | MY E-PRODUCTS MY COURSES MY ANCILLARIES JOURNALS ENTER KEYCODE                      |
| Keycodes        |                                                                                     |
| Sign in or crea | ate an account to activate or manage any key codes you have received.               |
| Sign in         | Create an account                                                                   |
|                 | Human Kinetics Online Product Access Steps                                          |
|                 | Human Americo Omme i Fouder Acceso orepo                                            |
|                 | ✓ Sign into My Account                                                              |
|                 | Access your online courses                                                          |
|                 |                                                                                     |
|                 | <ul> <li>Access your ancillary materials</li> </ul>                                 |
|                 | <ul> <li>Access your digital content</li> </ul>                                     |
|                 | ✓ Enter a keycode                                                                   |
|                 |                                                                                     |
|                 | Access your DATT Quiz                                                               |
|                 | <ul> <li>Browse products or make a purchase, please visit our new store.</li> </ul> |
|                 |                                                                                     |
|                 | Shopping on Human Kinetics?                                                         |
|                 | Check out our new stores:                                                           |

Begin by clicking the "Create an account" button from this screen.

| ム                                                                                                    | MY E-PRODUCTS                  | MY COURSES            | MY ANCILLARIES | JOURNALS | ENTER KEYCODE |  |
|----------------------------------------------------------------------------------------------------|--------------------------------|-----------------------|----------------|----------|---------------|--|
| Welcome to HumanKinet                                                                                  | ics.com. If you already have a | in account, Sign In n | 0W.            |          |               |  |
| Profile information                                                                                    |                                |                       |                |          |               |  |
| * Complete required fie                                                                                | alds                           |                       |                |          |               |  |
| Key Details                                                                                            |                                |                       |                |          |               |  |
| First name 📩                                                                                           |                                |                       | Last name 🛧    |          |               |  |
|                                                                                                    |                                |                       |                |          |               |  |
| E-mail 🖈                                                                                               |                                |                       | Confirm e-mai  | *        |               |  |
|                                                                                                    |                                |                       |                |          |               |  |
| Password 🗙                                                                                             |                                |                       | Confirm passv  | ord 🗙    |               |  |
| Company, Institution Or<br>Remember Me                                                                 | Organization                   |                       |                |          |               |  |
| Country *                                                                                              |                                |                       |                |          |               |  |
|                                                                                                    | ۲                              |                       |                |          |               |  |
| Profile Privacy                                                                                        |                                |                       |                |          |               |  |
| <ul> <li>Public Profile Optior</li> <li>Members Only</li> <li>Friends Only</li> <li>Private</li> </ul> | 15                             |                       |                |          |               |  |
| Agree To Terms And                                                                                     | Conditions *                   |                       |                |          |               |  |
| View Terms and Conditi                                                                                 | ons                            |                       |                |          |               |  |
| Save                                                                                                   |                                |                       |                |          |               |  |

Enter the information on this screen and select "Save."

| HUMAN KINETICS                                                                                                    |                          |               |               |
|----------------------------------------------------------------------------------------------------|--------------------------|---------------|---------------|
| MY E-PRODUCTS MY COU                                                                                                    | RSES MY ANCILLARIES      | JOURNALS      | ENTER KEYCODE |
| Welcome to HumanKinetics com If you already have an account                                                                                                    | Sign In now              |               |               |
| Definition of the state of the state of the | Sign in now.             |               |               |
| Profile information                                                                                                    |                          |               |               |
| Key Date la                                                                                                    |                          |               |               |
| Key Details                                                                                                    | Last source of           |               |               |
|                                                                                                    | Last name 🛪              |               |               |
| Jessica<br>E moilet                                                                                                    | Johnson<br>Confirm o mol | Lat.          |               |
| L-IIIdii 🛪                                                                                                    | Comini e-mai             | n 371@vahoo   |               |
|                                                                                                    | Jessica.joinisc          | nior r@yanoo. |               |
| Password *                                                                                                    | Confirm passv            | /ord 🗙        |               |
|                                                                                                    |                          |               |               |
| Company, Institution Or Organization                                                                                                    |                          |               |               |
|                                                                                                    |                          |               |               |
| Remember Me                                                                                                    |                          |               |               |
| Country *                                                                                                    |                          |               |               |
| United States                                                                                                    |                          |               |               |
| Profile Privacy                                                                                                    |                          |               |               |
| Public Profile Options                                                                                                    |                          |               |               |
| Members Only                                                                                                    |                          |               |               |
| Private                                                                                                    |                          |               |               |
| Agree To Terms And Conditions *                                                                                                    |                          |               |               |
| View Terms and Conditions                                                                                                    |                          |               |               |
| Save                                                                                                    |                          |               |               |
| Human Kinetics (                                                                                                    | )nline Produ             | ct Acc        | ess Stens     |
| Human Killetics C                                                                                                    | FIOUU                    |               | ess oteps     |

Sample completed form.

| HUMAN KINETICS                                                                                          |                       |                |            |               |
|----------------------------------------------------------------------------------------------------|-----------------------|----------------|------------|---------------|
| MY E-PRODUCTS                                                                                           | MY COURSES            | MY ANCILLARIES | JOURNALS   | ENTER KEYCODE |
|                                                                                                    | Circula In            |                |            |               |
| vveicome to Humankinetics.com. If you already have a                                                    | in account, Sign in n | ow.            |            |               |
| Profile information                                                                                     |                       |                |            |               |
| Complete required fields                                                                                |                       |                |            |               |
| Key Details                                                                                             |                       | Lesterne t     |            |               |
|                                                                                                    |                       | Last name 🛪    |            |               |
| F-mail +                                                                                                |                       | Confirm e-mail | *          |               |
| iessica.johnson371@vahoo                                                                                |                       | iessica.johnso | n371@vahoo |               |
| Password +                                                                                              |                       | Confirm passw  | uord at    |               |
|                                                                                                    |                       |                |            |               |
| Company, Institution Or Organization<br>✓ Remember Me                                                   |                       |                |            |               |
| Country 📩                                                                                               |                       |                |            |               |
| United States 🔻                                                                                         |                       |                |            |               |
| Profile Privacy                                                                                         |                       |                |            |               |
| <ul> <li>Public Profile Options</li> <li>Members Only</li> <li>Friends Only</li> <li>Private</li> </ul> |                       |                |            |               |
| 🗷 Agree To Terms And Conditions 🛪                                                                       |                       |                |            |               |
| View Terms and Conditions                                                                               |                       |                |            |               |
| Save                                                                                                    |                       |                |            |               |
| Human Kinet                                                                                             | tics Onli             | ne Produ       | ct Acc     | ess Steps     |

Click "save" to continue.

| THUMAN KI                                              | NETICS                                                                                                    |                                                                                                    |
|--------------------------------------------------------|----------------------------------------------------------------------------------------------------|----------------------------------------------------------------------------------------------------|
|                                                        | MY E-PRODUCTS MY COURSES                                                                                                    | MY ANCILLARIES JOURNALS ENTER KEYCODE                                                                                                    |
| Welco                                                  | me                                                                                                    |                                                                                                    |
| Genera                                                 | al HK Interest                                                                                                    | Sports and Activities                                                                                                    |
| U Web                                                  | binar Announcements                                                                                                    | Human Kinetics Spotlight     Human Kinetics Coach Education Insider                                                                                                    |
| Profess                                                | sional and Academic                                                                                                    | Baseball                                                                                                    |
| Aqu<br>Con<br>Fac<br>Fitm<br>PE i<br>Rec<br>Spo<br>Spo | iatics/Swimming<br>titinuing Education<br>rrcise Science News<br>ulty Newsletter<br>ess<br>& Health Newsletter<br>rreation and Parks News<br>earch and Reference News<br>rt Management News<br>rts Medicine and Rehabilitation News | Basketball         Dance         Endurance         Fitness         Football         Golf         Hockey         Nutrition         Outdoor Activities         Soccer         Softball         Tennis         Track & Field         Volleyball |
| Subscri                                                | ibe Continue Without Subscribing                                                                                                    | Wrestling                                                                                                    |
|                                                        | Shopping on<br>Check out                                                                                                    | Human Kinetics?<br>our new stores:                                                                                                    |
|                                                        | Please check                                                                                                    | out our new stores:                                                                                                    |

From this screen, click on the "Enter Key Code" tab from the top banner. Also notice that your name now appears in the upper left corner of the page "Hello <Your Name here>" indicating you've signed in successfully.

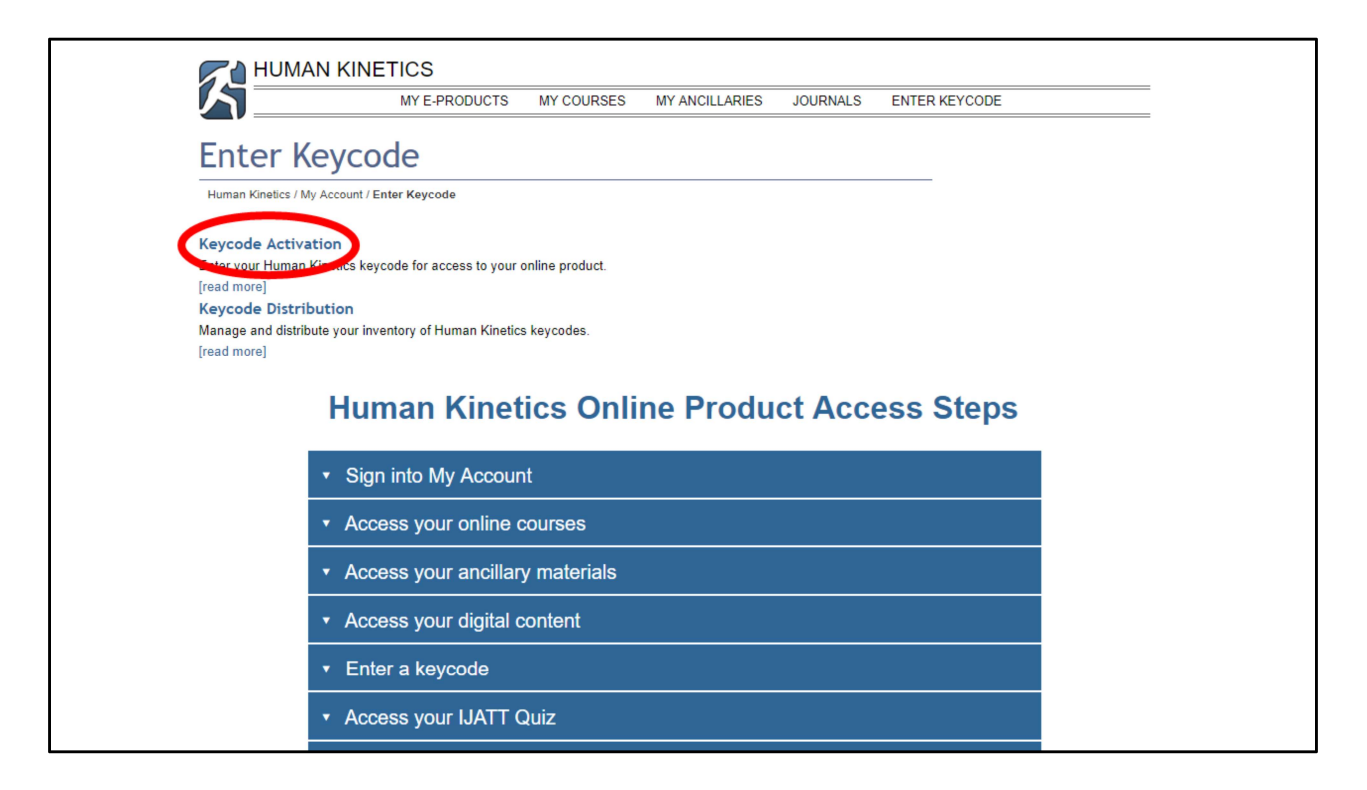

From this screen, click on the "Keycode Activation" text link.

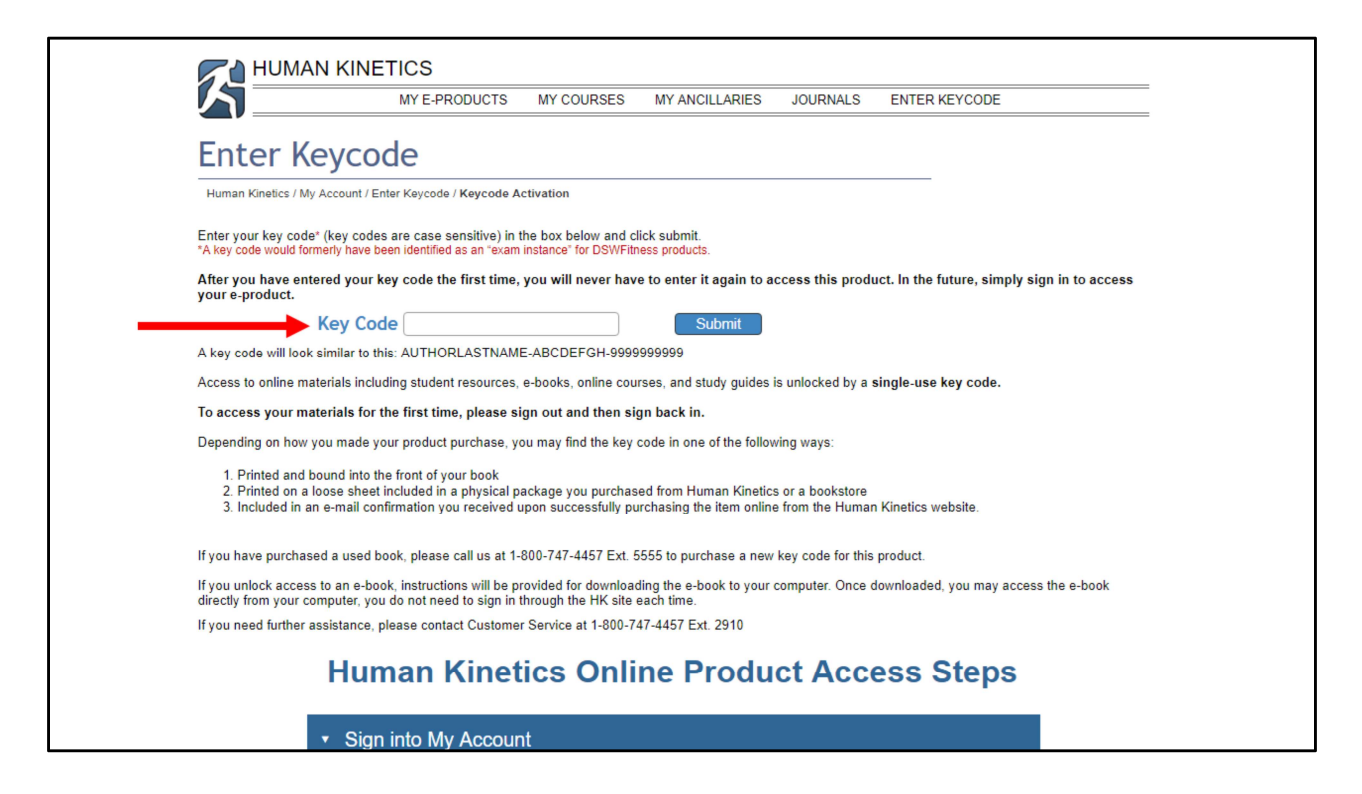

On this screen, enter the key code in the designated field exactly as it is presented on your key code letter. Even better, copy and paste the key code into the Key Code field.

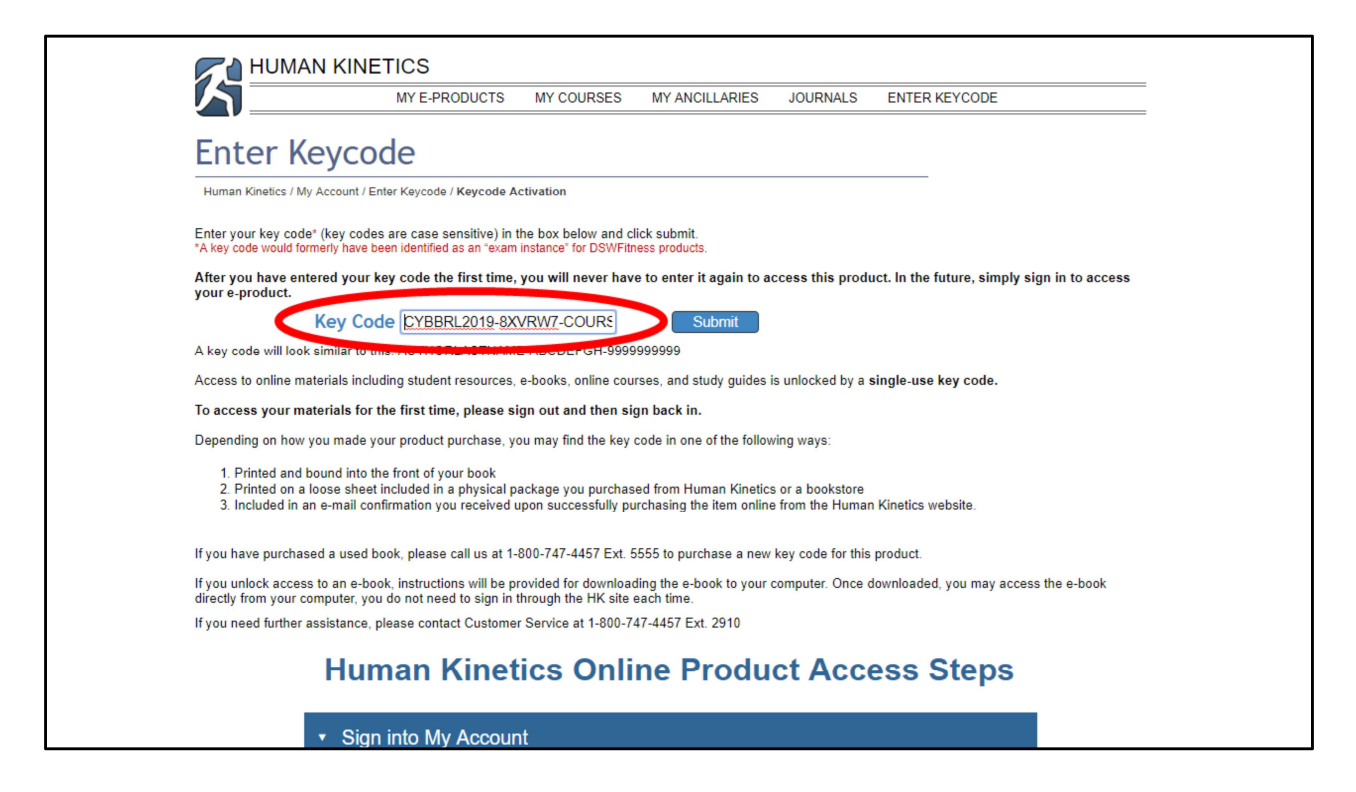

After entering your key code, click the "Submit" button.

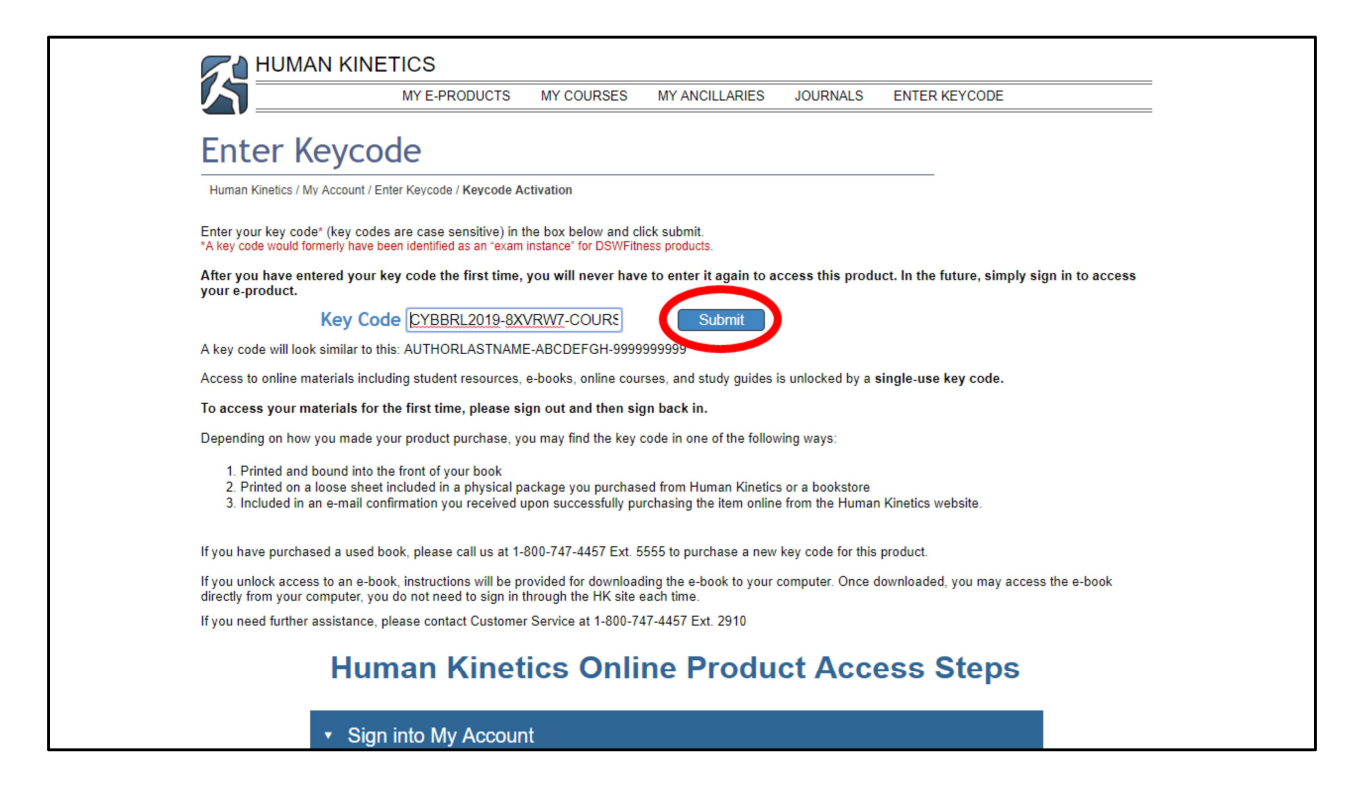

After you enter the key code the first time, you will not need to use it again. In subsequent visits, simply sign in using your email address and password to access your course.

Click "Submit" button to proceed.

|   | HUMAN KINETICS                                                                                                    |                                                                       |                                                        |                                  |                                              |   |
|---|----------------------------------------------------------------------------------------------------|-----------------------------------------------------------------------|--------------------------------------------------------|----------------------------------|----------------------------------------------|---|
|   | MY E-PRO                                                                                                    | DUCTS MY COURSES                                                      | MY ANCILLARIES                                         | JOURNALS                         | ENTER KEYCODE                                | = |
|   | Enter Kevcode                                                                                                    |                                                                       |                                                        |                                  |                                              |   |
|   | Enter negeoue                                                                                                    |                                                                       |                                                        |                                  |                                              |   |
|   | Human Kinetics / My Account / Enter Keycode / I                                                                                                    | (eycode Activation                                                    |                                                        |                                  |                                              |   |
| - | Thank you for unlocking your materials. To a                                                                                                    | ccess your materials immed                                            | iately, go to the My eProd                             | ucts p.ge.                       |                                              |   |
|   | Enter your key code* (key codes are case ser<br>*A key code would formerly have been identified a                                                           | isitive) in the box below and<br>an "exam instance" for DSWF          | click submit.<br>itness products.                      |                                  |                                              |   |
|   | After you have entered your key code the your e-product.                                                                                                    | irst time, you will never ha                                          | ive to enter it again to a                             | cess this produ                  | ict. In the future, simply sign in to access |   |
|   | Key Code                                                                                                    |                                                                       | Submit                                                 |                                  |                                              |   |
| 1 | A key code will look similar to this: AUTHORL                                                                                                    | ASTNAME-ABCDEFGH-999                                                  | 99999999                                               |                                  |                                              |   |
|   | Access to online materials including student r                                                                                                    | esources, e-books, online co                                          | urses, and study guides i                              | s unlocked by a s                | single-use key code.                         |   |
|   | To access your materials for the first time,                                                                                                    | please sign out and then s                                            | sign back in.                                          |                                  |                                              |   |
|   | Depending on how you made your product pu                                                                                                    | rchase, you may find the ke                                           | y code in one of the follow                            | ing ways:                        |                                              |   |
| 1 | <ol> <li>Printed and bound into the front of you</li> <li>Printed on a loose sheet included in a</li> <li>Included in an e-mail confirmation you</li> </ol> | r book<br>ohysical package you purcha<br>received upon successfully p | ased from Human Kinetics<br>purchasing the item online | or a bookstore<br>from the Human | I Kinetics website.                          |   |
| I | If you have purchased a used book, please c                                                                                                    | ill us at 1-800-747-4457 Ext.                                         | . 5555 to purchase a new                               | key code for this                | product.                                     |   |
|   | If you unlock access to an e-book, instruction<br>directly from your computer, you do not need                                                              | s will be provided for downlo<br>to sign in through the HK site       | ading the e-book to your o<br>e each time.             | omputer. Once d                  | lownloaded, you may access the e-book        |   |
|   | If you need further assistance, please contact                                                                                                    | Customer Service at 1-800-                                            | 747-4457 Ext. 2910                                     |                                  |                                              |   |
|   | Human K                                                                                                    | inetics Onl                                                           | ine Produ                                              | ct Acce                          | ess Steps                                    |   |

Next you'll receive this confirmation screen indicating a successful "unlocking" of your online course. Click "My eProducts" text link to proceed to your course.

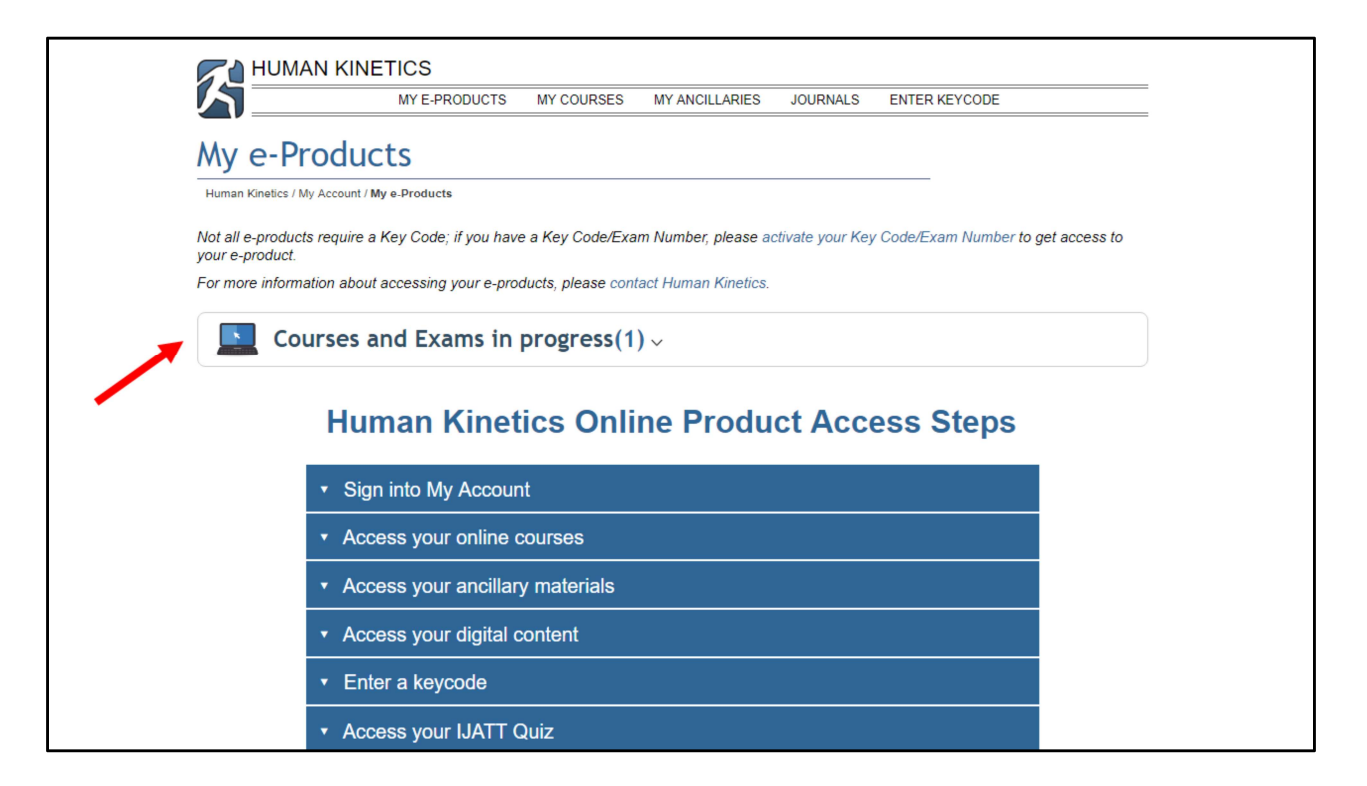

Your course is now ready to access. Click on the "Courses and Exams in progress" button to launch the course.

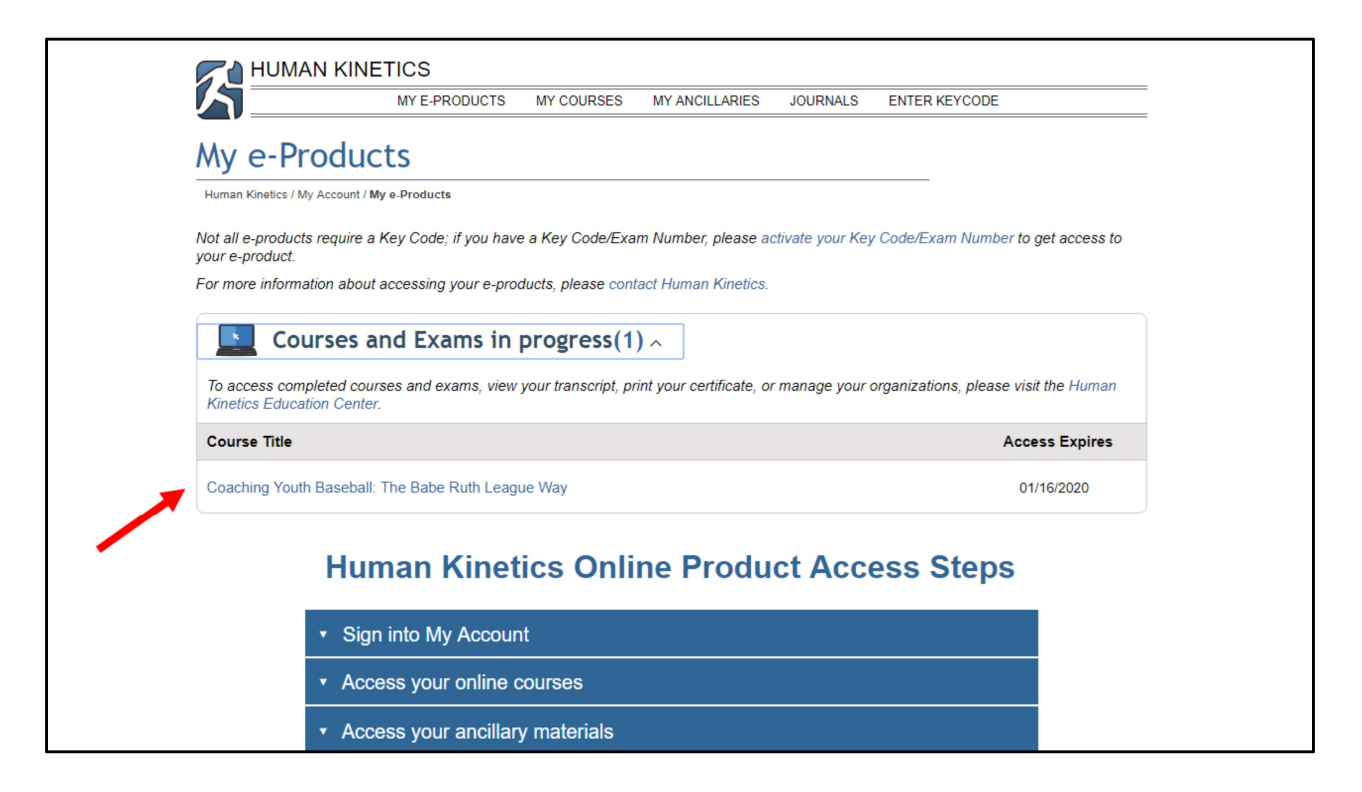

You'll see the course listed as a text link. You have one year from this date to complete your course. Click the text link to begin the course.

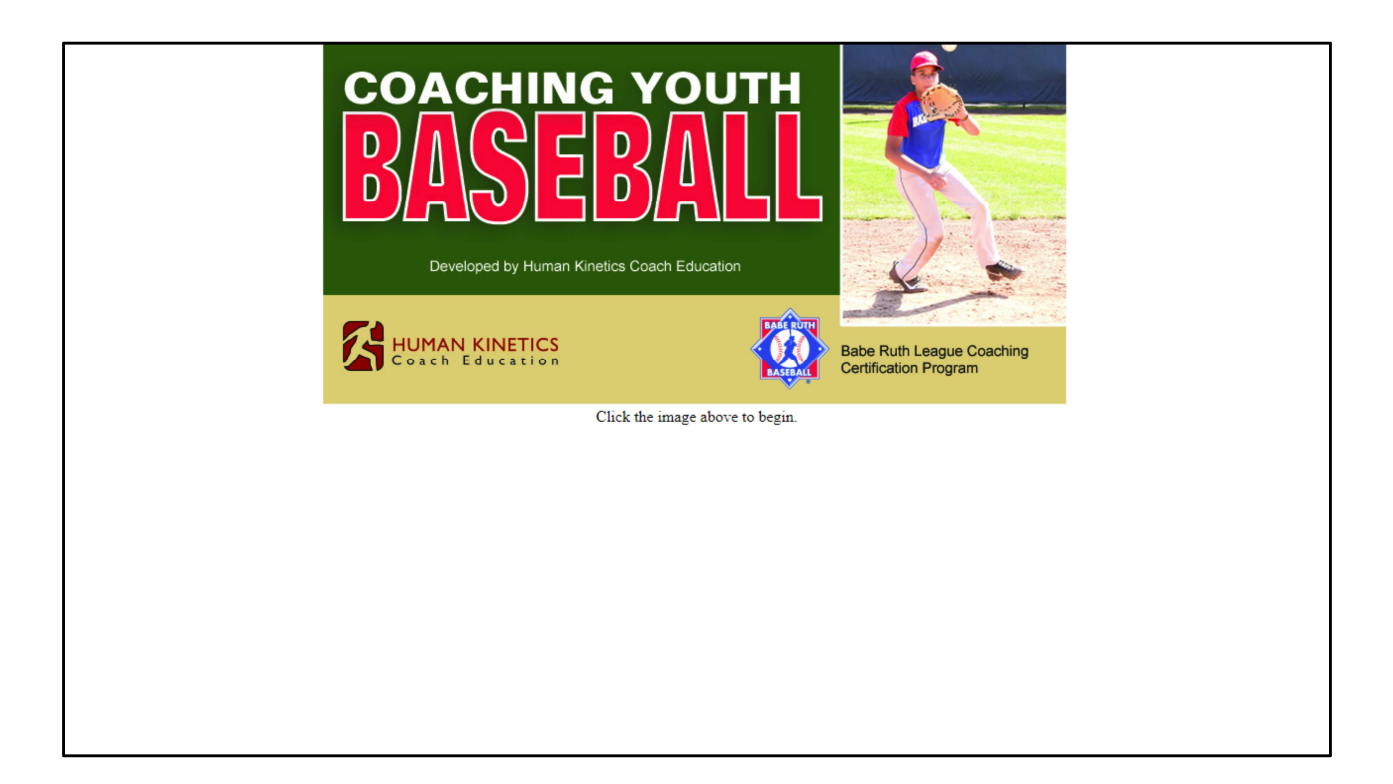

The launch page for the course. Click the image to begin.

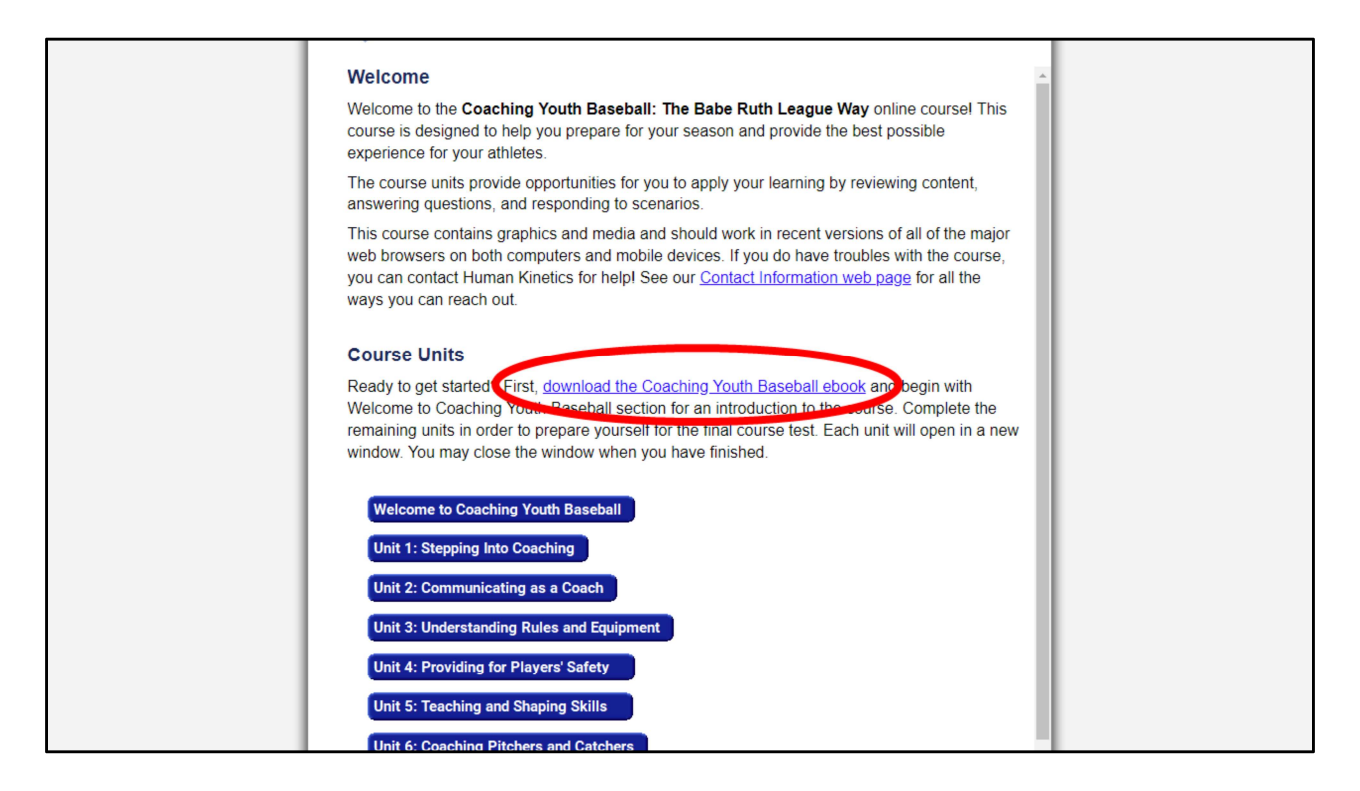

The ebook for the course (*Coaching Youth Baseball* or *Coaching Youth Softball*) is accessible from within the course. Click the text link from the welcome page to download the ebook.

| BOOKSTORE                                                                                                    | E-PRODUCTS          | JOURNALS                                                                 | EDUCATIONAL RESOURCES                         | CON           | FINUING EDUCATION           |
|----------------------------------------------------------------------------------------------------|---------------------|--------------------------------------------------------------------------|-----------------------------------------------|---------------|-----------------------------|
| Ay e-Books                                                                                                    |                     |                                                                          |                                               |               |                             |
| Human Kinetics / e-Products / My                                                                                      | e-Books             |                                                                          |                                               |               |                             |
| Coaching Youth B                                                                                                    | aseball PDF         |                                                                          |                                               | Tools         |                             |
| Download Ins                                                                                                    | tructions           |                                                                          |                                               | ä             | *                           |
|                                                                                                    |                     |                                                                          |                                               |               |                             |
| On what device will yo<br>Select a device                                                                             | u read your e-book? |                                                                          |                                               |               |                             |
| On what device will yo<br>Select a device<br>Get the latest new                                                       | u read your e-book? | dates on authors                                                         | and products, SIGN UP NOV                     | v! [ <b>F</b> | KREWARDS                    |
| On what device will yo<br>Select a device<br>Get the latest new<br>About Our Products                                 | u read your e-book? | dates on authors<br>Partnership                                          | and products. SIGN UP NOV                     | V!            | KREWARDS<br>Connect with Us |
| On what device will yo Select a device Get the latest new About Our Products Book Excerpts Catalogs News and Articles | u read your e-book? | dates on authors<br>Partnership<br>Partners<br>Programs<br>Certifying Or | and products. SIGN UP NOV<br>s<br>ganizations | vi (E         | Connect with Us             |

Follow the instructions beginning on this page to download your ebook.